## 色名について

p.69にある一覧表の色名と実際の色とが一致していないことがあります。

色番号17を見ると、一覧表の名前では「グレー」となっていますが、実際には、薄い紫系の色のように見えます。 また、ピンクや濃い赤、濃い青など、同じ色名が2つあるものがあります。

これは書き間違いではなく、Excelの公式(?)の色名です。ただし、バージョン2003以前のことになります。

これは次のように確認できます(Microsoft365のExcelバージョン2011とExcel2019で確認)。

1 [校閲]-[メモ]-[新しいメモ]をクリック(または、セルを右クリックして[新しいメモ]をクリック)。

【メモが見当たらない場合】[コメント]ー[新しいコメント]をクリック(または、セルを右クリックして[コメントの挿入]をクリック)。

- 2 メモ < コメント > を表示しておく。下図
- 3 メモくコメント>の枠を右クリックして、[コメントの書式設定]をクリック。
- 4 [色と線]タブの塗つぶしの色の▼をクリックすると、カラーパレットが表示される。

※ このカラーパレットの56色がColorIndex です。マウスでポイントすると色名が表示されます。 上から5行はフォントや塗りつぶしの色、下の2行はグラフで使う色になっています。 そのため、色の重複があります。

【メモくコメント>を表示したところ】

| KUDO | Kimie: |  |
|------|--------|--|
|      |        |  |
|      |        |  |
|      |        |  |

| 1  | 53 | 52 | 51 | 49 | 11 | 55 | 56 |
|----|----|----|----|----|----|----|----|
| 9  | 46 | 12 | 10 | 14 | 5  | 47 | 46 |
| 3  | 45 | 43 | 50 | 42 | 41 | 13 | 38 |
| 7  | 44 | 6  | 4  | 8  | 33 | 54 | 15 |
| 38 | 40 | 36 | 35 | 34 | 37 | 39 | 2  |
|    |    |    |    |    |    |    |    |
| 17 | 18 | 19 | 20 | 21 | 22 | 23 | 24 |
| 25 | 26 | 27 | 28 | 29 | 30 | 31 | 32 |

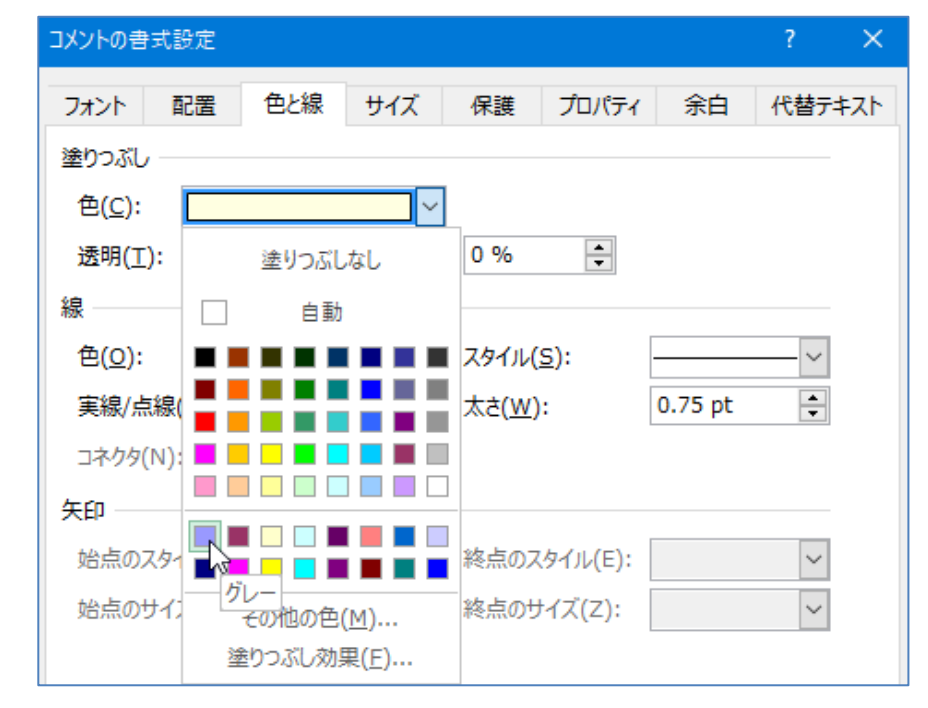

※ このカラーパレットは、オプションから変更できるので、絶対色を表しているわけではありません。 [オプション]ダイアログボックスの[保存]-[以前のバージョンのExcelで表示する色を選択する]の [色]ボタンをクリックすると変更できます。

## カラーインデックス

| 0  | 塗りつぶしなし  |
|----|----------|
| 1  | 黒        |
| 2  | 白        |
| 3  | 赤        |
| 4  | 明るい緑     |
| 5  | 青        |
| 6  | 黄        |
| 7  | ピンク      |
| 8  | 水色       |
| 9  | 濃い赤      |
| 10 | 緑        |
| 11 | 濃い青      |
| 12 | 濃い黄      |
| 13 | 紫        |
| 14 | 青緑       |
| 15 | 25%灰色    |
| 16 | 50%灰色    |
| 17 | グレー      |
| 18 | プラム      |
| 19 | アイボリー    |
| 20 | 薄い水色     |
| 21 | 濃い紫      |
| 22 | コーラル     |
| 23 | オーシャンブルー |
| 24 | アイスブルー   |
| 25 | 濃い青      |
| 26 | ピンク      |
| 27 | 黄        |
| 28 | 水色       |

| 29 | <u>紫</u> |
|----|----------|
| 30 | 濃い赤      |
| 31 | 青緑       |
| 32 | 青        |
| 33 | スカイブルー   |
| 34 | 薄い水色     |
| 35 | 薄い緑      |
| 36 | 薄い黄      |
| 37 | ベールブルー   |
| 38 | ローズ      |
| 39 | ラベンダー    |
| 40 | ベージュ     |
| 41 | 薄い青      |
| 42 | アクア      |
| 43 | ライム      |
| 44 | ゴールド     |
| 45 | 薄いオレンジ   |
| 46 | オレンジ     |
| 47 | ブルーグレー   |
| 48 | 40%灰色    |
| 49 | 濃い青緑     |
| 50 | シーグリーン   |
| 51 | 濃い緑      |
| 52 | オリーブ     |
| 53 | 茶        |
| 54 | プラム      |
| 55 | インディゴ    |
| 56 | 80%灰色    |